## Связь с компьютером и табло

## А.1 Описание обмена данными

Обмен данными между стендом и персональным компьютером (ноутбу-ком) может быть осуществлен по одному из трех вариантов:

- непосредственно через порт RS232 управляющего контроллера стенда; при этом соединительный кабель должен быть подключен к порту RS232 .

- посредством кабельного соединения по сети Ethernet, через преобразователь RS232/Ethernet, установленный в шкафу управления стенда;

- посредством беспроводного соединения по каналу Bluetooth, через преобразователь RS232/ Bluetooth, установленный в шкафу управления стенда;

Связь между стендом и компьютером (табло, ПДУ и пр.) осуществляется по интерфейсам RS232 (через преобразователь RS232/Ethernet, RS232/ Bluetooth) и RS485 в соответствии с протоколом MODBUS. Данные, передаваемые из стенда в компьютер (результаты измерений), располагаются во входных регистрах (Input Register) регистрового пространства MODBUS стенда и могут быть прочитаны компьютером в любое время. Данные, передаваемые из компьютера в стенд (команды ПДУ, номера автомобилей и др.), записываются в регистры хранения (Holding Register) регистрового пространства MODBUS стенда.

Описание протокола обмена может быть предоставлено предприятиемизготовителем стендов по письменному запросу.

## А.2 Настройка связи с ПК по сети Ethernet

Функциональная схема связи стенда с компьютером по каналу Ethernet и табло изображена на рисунке А.2.1.

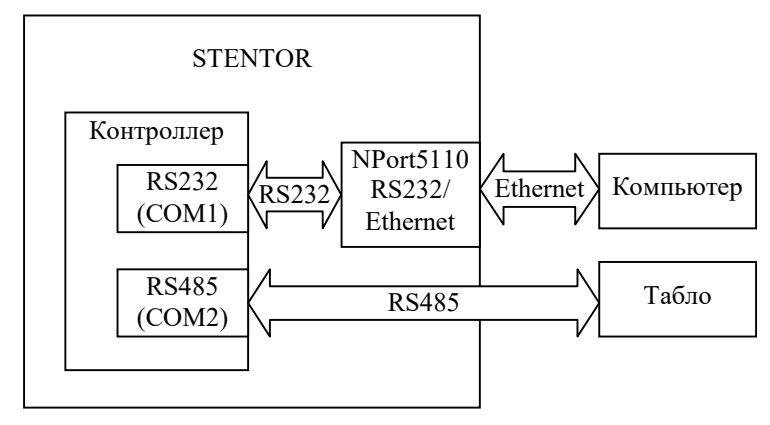

Рис.А.2.1 Функциональная схема связи стенда с компьютером и табло.

Для настройки связи стенда с табло необходимо настроить канал связи RS485 стенда, т.е. настроить параметры BAUD2 и NODE2 в соответствии с настройками табло (см.пункт «Настройка параметров» данного руководства). Обычно BAUD2=9600, NODE2=1.

Для настройки связи стенда с компьютером необходимо настроить канал связи RS232 стенда, т.е. настроить параметры BAUD1 и NODE1 в соответствии с настройками программного обеспечения компьютера, а также настроить преобразователь RS232/Ethernet NPort5110 (MOXA), входящий в состав стенда.

Для настройки преобразователя необходимо:

- подключить табло к компьютеру через интерфейс Ethernet, включить питание табло и компьютера.

- установить на компьютере свободно распространяемую программу администрирования модулей NPort51xx, используя файл Npadm\_Setup\_Ver1.10\_Build\_08042811.exe, который находится на CD-диске из комплекта поставки, либо загрузите с сайта http://www.moxa.ru последнюю версию программы администрирования модулей NPort51xx;

- запустите программу администрирования и выполните настройку модуля NPort5110 в соответствии инструкциями Рис. А.2.2.-А.2.13.

| NE NE       | ort Administrator-Cor                                      | nfiguration         |           |                       |                    |                    |             | - 🗆 🗵 |
|-------------|------------------------------------------------------------|---------------------|-----------|-----------------------|--------------------|--------------------|-------------|-------|
| ( 1.Нажать  | Eunction Configuration                                     | n ⊻iew <u>H</u> elp |           |                       |                    |                    |             |       |
| кнопку по-  | Search Search                                              | IP Locate           | Configure | Web                   |                    |                    |             |       |
| иска        | Function                                                   |                     |           | Configu               | ration - 0 NPoi    | t(s)               |             |       |
| устройств   | NPort<br>Configuration                                     | No                  | Model     | MAC Address           | IP Address         | Server Name        | Status      |       |
|             | Amonitor<br>Port Monitor<br>COM Mapping<br>PAddress Report |                     | Search    | ing                   |                    |                    |             | ×     |
| 2.Откроется |                                                            |                     | s         | earching for NPort    |                    |                    | Chan        |       |
| окно поиска | Monitor Log                                                | 1.0                 | F         | ound 1 NPort(s), rema | in timeout = 1 sec | ond(s)             | <u>2(0p</u> |       |
| и начнется  |                                                            |                     |           | No Model              | MAC Addre          | ss IP Address      |             |       |
| поиск       | )                                                          |                     |           | 1 NPort 5110          | 00:90:E8:2         | 1:D3:BF 10.0.0.112 |             |       |
|             |                                                            |                     |           |                       |                    |                    |             |       |
| 3.Найден    | 05.09.2011 18                                              |                     |           |                       |                    |                    |             |       |
| модуль      |                                                            |                     |           |                       |                    |                    |             |       |
| NPort5110   | J                                                          |                     |           |                       |                    |                    |             |       |

Рис. А.2.2 Настройка преобразователя RS232/Ethernet

| 🙀 NPort Administrator-Cor   | figuration                  |                   |                   |              |             | _ 🗆 ×  |
|-----------------------------|-----------------------------|-------------------|-------------------|--------------|-------------|--------|
| Eile Eunction Configuration | i <u>V</u> iew <u>H</u> elp |                   |                   |              |             |        |
| 📕 🔮 🚨<br>Exit Search Search | 旧P Locate                   | Configure Web     |                   |              |             |        |
| Function                    |                             |                   | Configuration     | - 1 NPort(s) |             |        |
| ⊡- 🦻 NPort                  | No 🛆                        | Model             | MAC Address       | IP Address   | Server Name | Status |
| Configuration               | 1                           | NPort 5110        | 00:90:E8:21:D3:BF | 10.0.0.112   | NP5110_7591 |        |
| Monitor                     |                             |                   |                   |              |             |        |
| COM Mapping                 |                             | $\langle \rangle$ |                   |              | -           |        |
| IP Address Report           |                             |                   |                   |              |             |        |
|                             |                             |                   | $\setminus$       |              |             | _      |
|                             | •                           |                   |                   | пра раза по  |             | •      |
| Message Log - 1 Mening Log  |                             |                   | 4. KJIIKHYIB      | два раза по  | ,           |        |
| Message Log • 1 Monitor Log | 1.01                        |                   | строке, откр      | роется окно  | )           | 1      |
| No Time                     |                             | Description       | конфигура         | ции модуля   |             |        |
| 05.09.201119:               | 00:01 1                     | -ound INPort(s):  |                   |              |             |        |
|                             |                             |                   |                   |              |             |        |
| Now: 05.09.2011 19:05:18    |                             |                   |                   |              |             | 1.     |

Рис. А.2.3 Настройка преобразователя RS232/Ethernet (продолжение)

| nformation          | Accessible IPs | Auto Warning | IP Address R | eport Passw           | ord     |
|---------------------|----------------|--------------|--------------|-----------------------|---------|
| NPort 5110          | Basic          | Network      | Serial       | Operating Mode        |         |
| MAC Address         | Modify         |              |              |                       |         |
| 00:90:E8:21:D3:BF   | Server Name    | NP5110_7591  |              |                       |         |
| Serial Number       |                |              |              |                       |         |
| 7591                | Time Zone      |              |              | \ -                   |         |
| -                   | Local Date     | 01.01.2000   |              | <b>\</b> -            |         |
| Ver 2.2             | Local Time     | 0.00.00      |              |                       |         |
| 1.01.0.0            | Time Server    | 1            |              |                       |         |
| Sustem Lintime      |                |              | 5.           | Открыть з             | акладку |
| 0 days, 00h:16m:22s | Modify         |              | Ser          | ial, c napa           | метрами |
|                     | 🔽 Enable Web   | Console      |              | vauana R <sup>o</sup> | รวรว    |
|                     | 🔽 Enable Tein  | et Console   |              | капала К              | 5252    |
|                     |                |              |              |                       |         |

Рис. А.2.4 Настройка преобразователя RS232/Ethernet (продолжение)

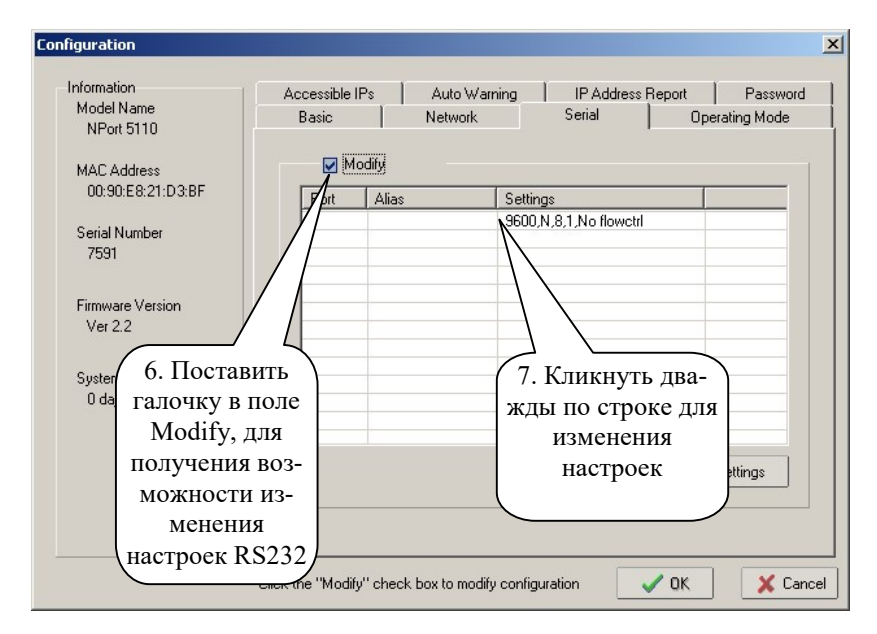

Рис. А.2.5 Настройка преобразователя RS232/Ethernet (продолжение)

| 8. Настроить<br>параметры<br>связи и<br>нажать ОК | Serial Settings 1 Port(s) Select Apply port | ted. 1st port is Po<br>t alias to all select | rt 1<br>ed ports. |                   |                   | X      |
|---------------------------------------------------|---------------------------------------------|----------------------------------------------|-------------------|-------------------|-------------------|--------|
|                                                   | Port Alias<br>Baud Rate                     | 5<br>9600                                    | ¥                 | Flow Control      | None              | •      |
|                                                   | Parity<br>Data Bits                         | None<br>8                                    | •                 | FIFO<br>Interface | Disable<br>RS-232 | •<br>• |
|                                                   | Stop Bits                                   | 1                                            | •                 |                   | и ок              | Cancel |

Рис. А.2.6 Настройка преобразователя RS232/Ethernet (продолжение)

| Configuration                                                                                                    |                                                                                                    | ×  |
|----------------------------------------------------------------------------------------------------|----------------------------------------------------------------------------------------------------|----|
| Information<br>Model Name<br>NPort 5110<br>MAC Address<br>00:90:E8:21:D3:BF<br>Serial Number<br>7591<br>Firmware Version<br>Ver 2.2<br>System Uptime<br>0 days, 00h:22 | Ассеssible IPs Auto Warning IP Address Report Password<br>Basic Network Serial Operating Mode<br>Port Alias OP Mode<br>Port Alias OP Mode<br>1 . Поставить гал-<br>у Modify и клик-<br>туть дважды по<br>троке, для изме-<br>нения настроек View Settings Settings |    |
|                                                                                                    | Click the "Modify" check box to modify configuration                                                                                                    | el |

Рис. А.2.7 Настройка преобразователя RS232/Ethernet (продолжение)

| 1 Port(s) Selected. 1st p                                    | ort is Port 1                 |                  |                                                                   |
|--------------------------------------------------------------|-------------------------------|------------------|-------------------------------------------------------------------|
| Operating Mode                                               | Real COM Mode                 | -                |                                                                   |
| Real COM                                                     |                               |                  |                                                                   |
| Max. Connection                                              | 1                             | •                | $\backslash$                                                      |
| Misc (Optional)<br>TCP Alive Check T<br>7<br>Allow Driver Co | imeout<br>(0-99 min)<br>ntrol |                  | 11. Выбрать режн<br>работы Real COM<br>Mode и нажать<br>кнопку OK |
| Data Packing (Optio                                          | nal)                          |                  |                                                                   |
| Delimiter 1                                                  | 00 (0-ff, Hex)                | Force Tx Timeout | 0 (-65535 ms)                                                     |
| Delimiter 2                                                  | 00 (0-ff, Hex)                | Packing Length   | 0 0-1024 bytes)                                                   |
| Delimiter Process                                            | Do Nothing 🔹                  |                  |                                                                   |
|                                                              |                               |                  |                                                                   |

Рис. А.2.8 Настройка преобразователя RS232/Ethernet (продолжение)

| Information                      | Accessible IPs              | Auto Warning | IP Address | Report | Password   |
|----------------------------------|-----------------------------|--------------|------------|--------|------------|
| NPort 5110                       | Basic                       | Network      | Serial     | Oper   | ating Mode |
| MAC Address<br>00:90:E8:21:D3:BF | Modify<br>IP Address        | 10.0.0.13    |            |        |            |
| Serial Number<br>7591            | Netmask                     | 255.255.25   | 55.0       | ]      |            |
| 2. Настроить                     | Gateway<br>IP Configuration | Static       |            | •      |            |
| параметры /                      | DNS Server 1                |              |            |        |            |
| Ethernet-                        | DNS Server 2                |              |            |        |            |
| оединения и                      | Modify                      | 🖌 Enable SN  | MP         |        |            |
| нажать ОК                        | Community Name              | public       |            |        |            |
|                                  | Location                    |              |            |        |            |
|                                  | Contact                     |              |            |        |            |

Рис. А.2.9 Настройка преобразователя RS232/Ethernet (продолжение)

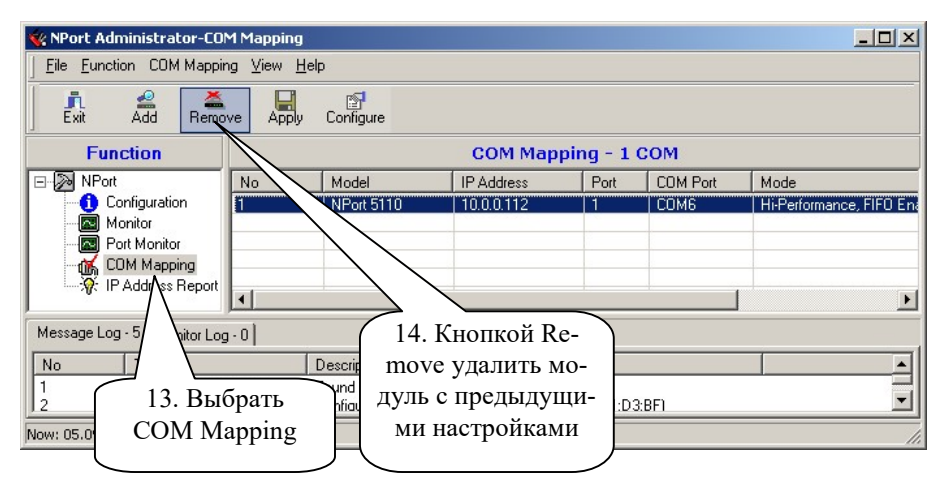

Рис. А.2.10 Настройка преобразователя RS232/Ethernet (продолжение)

| <b>WPort Administrat</b>                                                                                                    | or-COI<br>Mappir             | M Mapping<br>Ig View Helt          | )                                     |               |                         |            |                     |               | <u> </u> |
|----------------------------------------------------------------------------------------------------|------------------------------|------------------------------------|---------------------------------------|---------------|-------------------------|------------|---------------------|---------------|----------|
| Exit Add                                                                                                    | Remo                         |                                    | Configure                             |               |                         |            |                     |               |          |
| Function                                                                                                    |                              |                                    |                                       |               | СОМ Марр                | ing - 0 CO | м                   |               |          |
| NPort                                                                                                    |                              | No 🛆                               | Model                                 |               | IP Address              | Port C     | OM Port             | Mode          |          |
|                                                                                                    |                              |                                    |                                       | Add NPort     | lect From List          | Rescan     | Select              | All Clear All |          |
| Section : Section : Secti | port                         | •                                  |                                       | No            | Model                   | MAC Ac     | dress<br>9 21 D2 BE | IP Address    | •        |
| Message Log - 5 1<br>No Tim<br>1 0E-<br>15<br>Now: 05.09.20<br>KH                                                                                                    | Lo <u>с</u><br>. Клі<br>опку | •0<br>22-27<br>1<br>кнуть<br>7 ADD | Descriptior<br>ound NP(<br>onfigurati |               |                         |            |                     |               |          |
|                                                                                                    |                              |                                    | )                                     | ) Inp         | iut Manu                | IP Address |                     |               |          |
|                                                                                                    |                              |                                    |                                       |               |                         | Model      | NPort 5             | 5110          |          |
|                                                                                                    |                              |                                    | (16.                                  | Выбр          | рать моду.              | ль         | r Portis,           |               |          |
|                                                                                                    |                              |                                    | с н                                   | новым<br>ми и | ии настрой<br>нажать Ol | й-<br>К    | -                   | OK X Can      | cel      |

Рис. А.2.11 Настройка преобразователя RS232/Ethernet (продолжение)

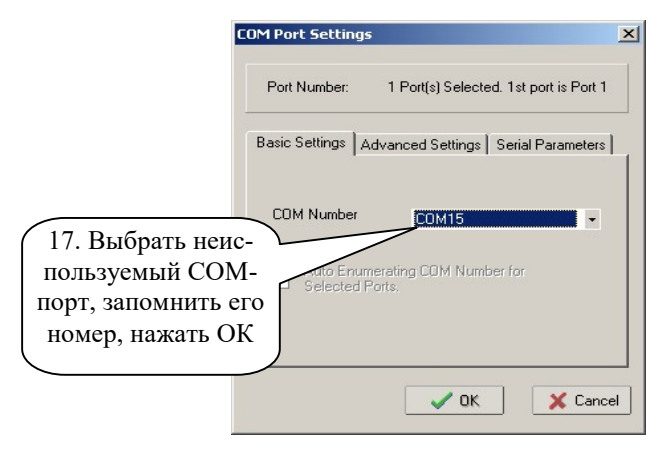

Рис. А.2.12 Настройка преобразователя RS232/Ethernet (продолжение)

| 1 Mapping                   |                                                                        |                                                                                                    |                                                                                                    |                                                                                                    | _ 🗆 🗵                                                                                                    |
|-----------------------------|------------------------------------------------------------------------|----------------------------------------------------------------------------------------------------|----------------------------------------------------------------------------------------------------|----------------------------------------------------------------------------------------------------|----------------------------------------------------------------------------------------------------|
| g <u>V</u> iew <u>H</u> elj | p                                                                      |                                                                                                    |                                                                                                    |                                                                                                    |                                                                                                    |
| /e Apply                    | Configure                                                              |                                                                                                    |                                                                                                    |                                                                                                    |                                                                                                    |
|                             |                                                                        | COM Mapp                                                                                                    | ing - 1                                                                                                    | сом                                                                                                    |                                                                                                    |
| No                          | Model                                                                  | IP Address                                                                                                    | Port                                                                                                    | COM Port                                                                                                    | Mode                                                                                                    |
|                             | NPort 5110                                                             | 10.0.0.13                                                                                                    |                                                                                                    | COM15                                                                                                    | Hi-Performance, FIFÜ Ena                                                                                                    |
| g · 0                       | 1                                                                      |                                                                                                    |                                                                                                    |                                                                                                    |                                                                                                    |
| 18. Кл<br>Apply<br>измен    | икнуть кн<br>для того ч<br>ения всту<br>в силу                         | опку<br>побы пл.сом19<br>пили                                                                                                    | 5                                                                                                    |                                                                                                    |                                                                                                    |
|                             | Mapping<br>yiew Hel<br>Pe Apply<br>No<br>1<br>18. KJ<br>Apply<br>U3MeH | Mapping           g View Help           ve         Apply           No         Model           NPort 5110           1           1           1           1           1           1           1           1           1           1           1           1           1           1           1           1           1           1           1           1           1           1           1           1           1           1           1           1           1           1           1           1           1           1           1           1           1           1           1           1           1           1           1           1           1           1           1 | IMapping           g View Help           Apply Configure           Configure           No           No           INPort 5110           INPort 5110           INPORT 5110           INPORT 5110 <td>Mapping           g View Help           Configure           COM Mapping - 1           No         Model         IP Address         Port           NPort 5110         10.0013         1           1         NPort 5110         10.0013         1           1         1         10.0013         1           1         1         10.0013         1           1         1         10.0013         1           1         1         10.0013         1           1         1         1         1           1         1         1         1           1         1         1         1           1         1         1         1           1         1         1         1           1         1         1         1           1         1         1         1           1         1         1         1           1         1         1         1           1         1         1         1           1         1         1         1         1           1         1         1</td> <td>Configure         Configure           No         Configure           No         Model           No         NPort 5110           10.0.013         1           COM Mapping - 1 COM           No           Model           IPAddress           Port           COM Model           IPAddress           Port           COM15           I           No           18. Кликнуть кнопку           Аррly для того чтобы           изменения вступили           в силу</td> | Mapping           g View Help           Configure           COM Mapping - 1           No         Model         IP Address         Port           NPort 5110         10.0013         1           1         NPort 5110         10.0013         1           1         1         10.0013         1           1         1         10.0013         1           1         1         10.0013         1           1         1         10.0013         1           1         1         1         1           1         1         1         1           1         1         1         1           1         1         1         1           1         1         1         1           1         1         1         1           1         1         1         1           1         1         1         1           1         1         1         1           1         1         1         1           1         1         1         1         1           1         1         1 | Configure         Configure           No         Configure           No         Model           No         NPort 5110           10.0.013         1           COM Mapping - 1 COM           No           Model           IPAddress           Port           COM Model           IPAddress           Port           COM15           I           No           18. Кликнуть кнопку           Аррly для того чтобы           изменения вступили           в силу |

Рис. А.2.13 Настройка преобразователя RS232/Ethernet (окончание)

После настройки модуля NPort5110, необходимо настроить соответствующим образом номер COM-порта и скорость обмена данными в клиентском ПО, в которое передаются результаты тестирования. Для этого необходимо открыть конфигурационный файл StentorBoard.ini, сделать в нем соответствующие изменения в строках номера COM-порта, скорости обмена данными. Также, для корректной печати протокола испытания TC на стенде, необходимо ввести модель и заводской номер тормозного стенда, указанных в паспорте на стенд.

## А.З Настройка связи с ПК по каналу Bluetooth

Функциональная схема связи стенда с компьютером по беспроводному каналу Bluetooth и табло изображена на рисунке A.3.1.

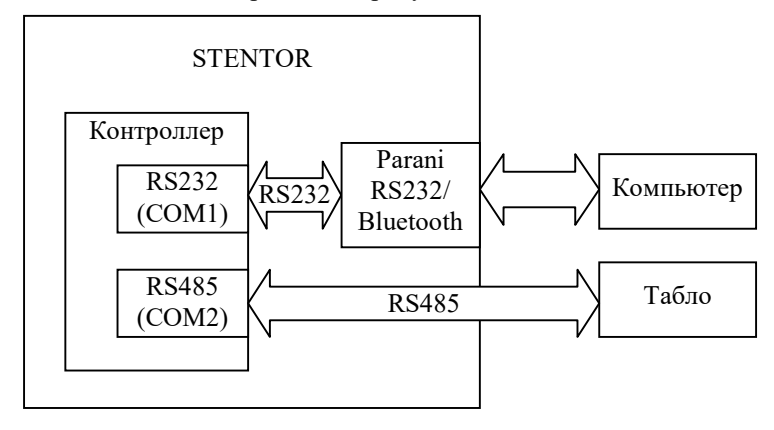

Рис.А.3.1 Функциональная схема связи стенда с компьютером и табло.

Для настройки связи стенда с табло необходимо настроить канал связи RS485 стенда, т.е. настроить параметры BAUD2 и NODE2 в соответствии с настройками табло (см.пункт «Настройка параметров» данного руководства). Обычно BAUD2=9600, NODE2=1.

Для настройки связи стенда с компьютером необходимо настроить канал связи RS232 стенда, т.е. настроить параметры BAUD1 и NODE1 в соответствии с настройками программного обеспечения компьютера, а также настроить связь между преобразователем RS232/Bluetooth Parani (SENA) и USB-Bluetooth адаптером в операционной системе Windows.

В случае поставки преобразователя RS232/Bluetooth Parani (SENA) комплектно со стендом, он уже настроен на заводе-изготовителе, в случае его самостоятельной установки, может понадобиться его настройка в соответствии с инструкцией, находящейся на компакт-диске в комплекте поставки стенда.

Для подключения преобразователя к ПК через Bluetooth, необходимо подключить USB-Bluetooth адаптер к ПК, дождаться установки драйверов (для Windows XP может потребоваться установка драйверов адаптера, идущих с ним в комплекте) и выполнить следующие действия (на примере Windows 7):

1. Нажмите кнопку "ПУСК" и выберите пункт меню "Устройства и принтеры".

2. В появившемся окне (рис. А.3.2) выберите меню "Добавление устройств".

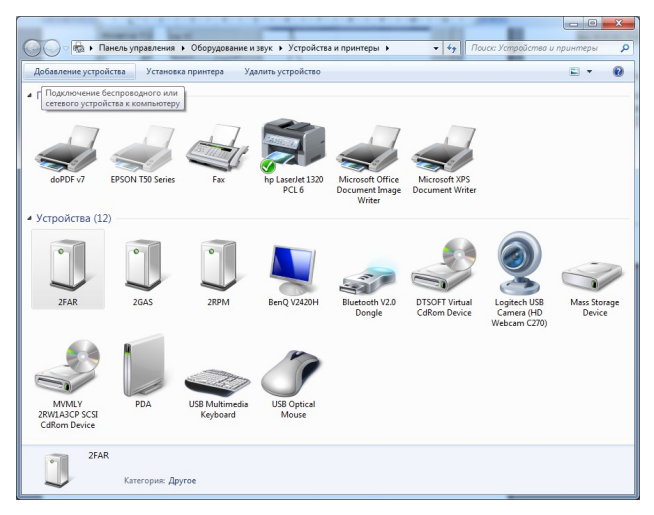

Рис А.3.2 Окно "Устройства и принтеры"

3. В окне добавления устройства (рис А.3.3) дождитесь появления устройства с именем STENTOR. Если данное устройство отсутствует в списке, проверьте настройку Bluetooth адаптера PARANI (см. документ "Настройка Parani SD1000 для Stentor").

| 🔵 🥂 Добавл | ение устройства                                        | 2                 |                      |       | ×      |
|------------|--------------------------------------------------------|-------------------|----------------------|-------|--------|
| Выберит    | е устройство для                                       | добавления к і    | компьютеру           |       |        |
| Windows n  | оодолжит поиск новых<br>STENTOR<br>Bluetooth<br>Другое | устроиств и отобр | азит их в этом окне. |       |        |
|            |                                                        |                   |                      | Далее | Отмена |

Рис А.3.3 Окно добавления устройства

4. Щелкните по устройству STENTOR левой клавишей мыши. В окне запроса кода подключения укажите код **1234** и нажмите кнопку "**ОК**".

5. Дождитесь, пока Windows добавит устройство и установит его драйвера.

6. После добавления устройства, на экране появится окно как на рисунке А.3.4. Нажмите кнопку "Закрыть".

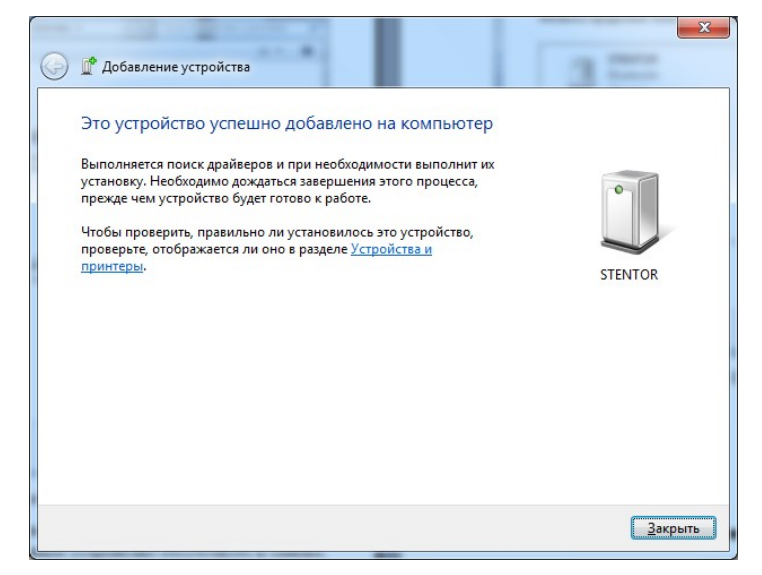

Рис А.3.4 Окно успешного добавления устройства

7. После добавления устройства в Windows 7, необходимо определить номер СОМ-порта, назначенный для устройства. Для этого необходимо повторно открыть окно "Устройства и принтеры".

8. Выберите в списке устройств устройство **STENTOR** и нажмите на нем правой кнопкой мыши. В появившемся меню выберите пункт "**Свойства**".

9. В появившемся окне (рис. А.3.5) выберите закладку "Службы" и посмотрите номер СОМ-порта, закрепленный за устройством.

10. После настройки Bluetooth, необходимо в клиентском ПО, в которое передаются результаты измерений, настроить соответствующим образом номер СОМ-порта и скорость обмена данными (всегда 9600).

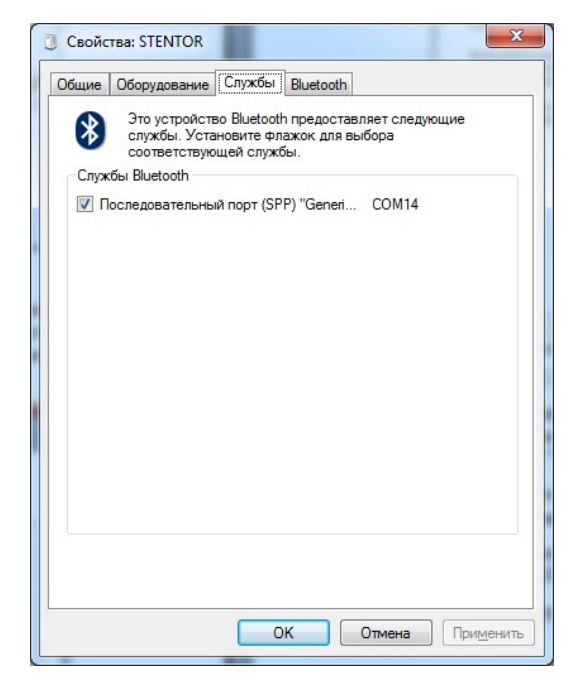

Рис А.3.5 Окно параметров COM-порта STENTOR в Windows/